## How to Add a New User

#1 From your Home screen, make sure the drop-down menu says Users.#2 Select Admin.

| ASPIRAONE. #2                                       |                      |                |                            |               |                              | LICENS                   | SE MANAGER                                            |
|-----------------------------------------------------|----------------------|----------------|----------------------------|---------------|------------------------------|--------------------------|-------------------------------------------------------|
| Home Vendors Customers Vehicles Orders Admin: Users |                      |                |                            | Financials    | s: Payments 🗸 Rep            | oorts Help L             | Launch Pad Sign Out                                   |
| HQ General Administration Operations-HQ09           |                      |                |                            | Change Logi   | n Location: Program Staff-He | Za<br>Q General Adminisi | ayna Dahle - ID Contract<br>tration Operations-HQ09 🗸 |
| BULLETINS                                           | <u>View List</u> = c | CUSTOMERS      |                            |               |                              |                          | -                                                     |
| No active bulletins.                                |                      | Customer Class | Identifier Type Customer # | Identifier#   | ZIP/Postal                   |                          |                                                       |
|                                                     |                      | Last Name      | First Name                 | Date of Birth | Business Name                |                          |                                                       |

#1 Select Add User

| Users<br>Actions | #1           | <u>A</u> DD USER                   |                |             |                    |               |                   |
|------------------|--------------|------------------------------------|----------------|-------------|--------------------|---------------|-------------------|
| Search           | Searc<br>Use | ch for Si<br>er Name ❤ [<br>SEARCH | earch Value    | User Status | Assigned with Role | User Location |                   |
| <u>U</u> SER     | NAME         |                                    | <u>A</u> CTIVE |             | LOCKED?            | EIRST NAME    | <u>L</u> AST NAME |

## **Adding User Information**

**#1** Fill out information for the User. Create a simple password to give them. The email address is recommended but not required. This email is used for password resets and report deliveries.

**#2** Always select the **User must change password at next login** box for security purposes.

**#3** Select APPLY.

| Users        |                                    |                                           |                                                |
|--------------|------------------------------------|-------------------------------------------|------------------------------------------------|
| User Name    | User Name<br>New (User Name will b | e automatically generated by Syste        | em)                                            |
| #1           | Status *<br>Active<br>Password *   | <b>#2</b> ] ✓ User must change password a | at next login                                  |
| User Details | First Name                         | Last Name<br>Christensen                  |                                                |
|              | Address                            | Fax<br>State                              | Email  cyndiesplace@yahoo.com  Zip/Postal Code |
| <u>о</u> к   | CANCEL APPLY                       | #3                                        |                                                |

**#1** This box will pop up with their User Name. Select **OK.** 

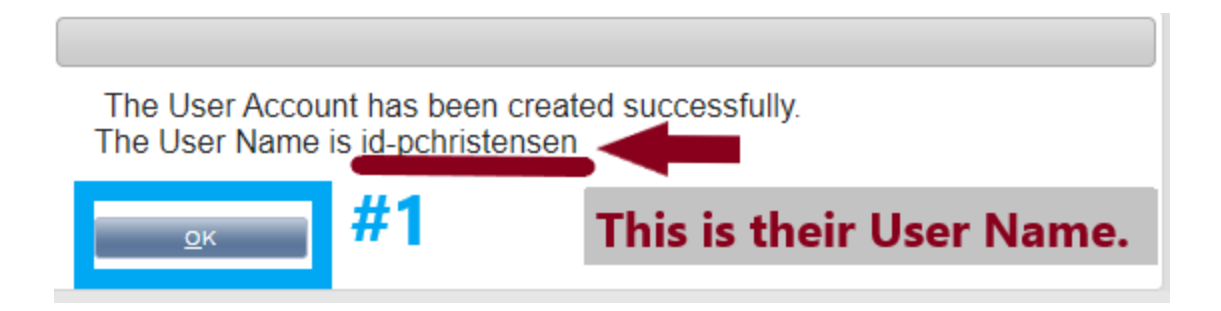

## Assign Role and Location

**#1** Select Assign Role Location.

| Users                  | 7                                                                                                    |
|------------------------|----------------------------------------------------------------------------------------------------|
| Actions                | LOCK UNLOCK                                                                                                    |
| User Name              | User Name<br>id-pchristensen                                                                                                    |
| User Details           | Status*       Locked*         Active       No         Password*       Image: Confirm Password at next login         Confirm Password*       Image: Confirm Password*         First Name*       Last Name*         Pat       [Christensen]         Phone       Fax         Email       [cyndisplace@yahoo.com]         Address       State         ZipiPostal Code       [image: Code] |
| <u>о</u> к             | CANCEL APPLY                                                                                                    |
| User Roles & Locations | 3                                                                                                    |
| Actions #1             | ASSIGN ROLE LOCATION                                                                                                    |

**#1** Assign appropriate role for your user.

**#2** Assign your location from the list.

**#3** Select OK.

This completes the process. This user can now login to the assigned location and perform transactions.

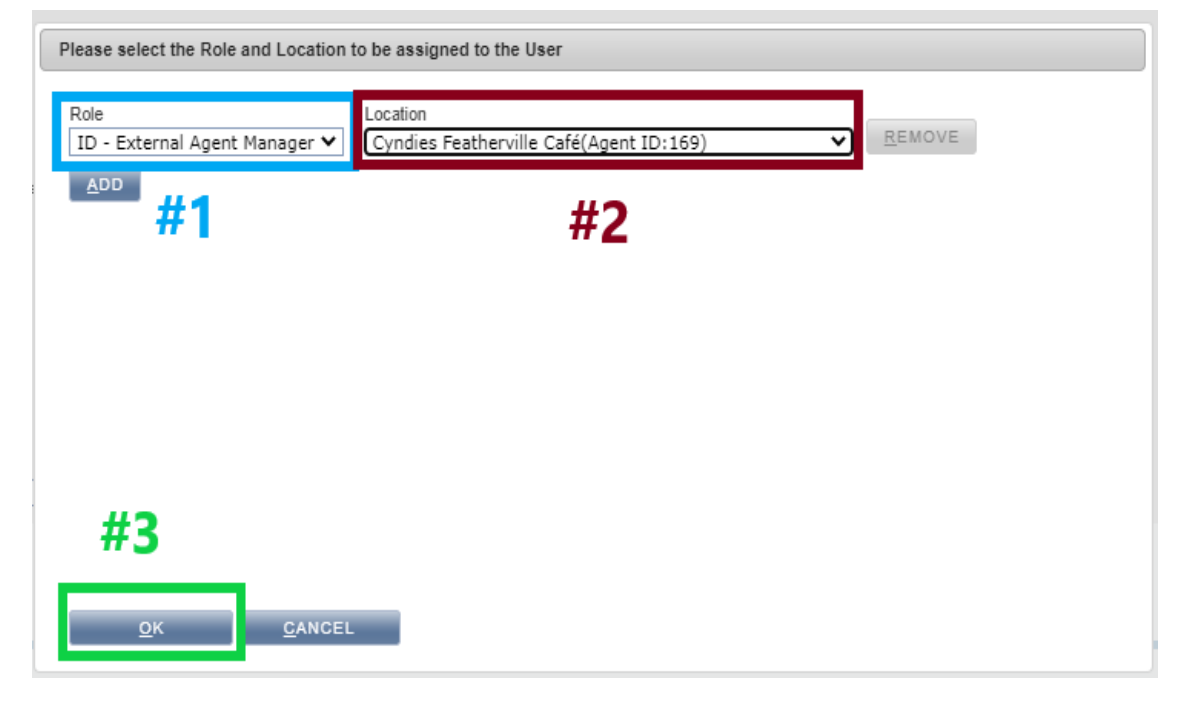